**Microsoft Teams** Tutorial de acesso a transmissão de Aula ao Vivo

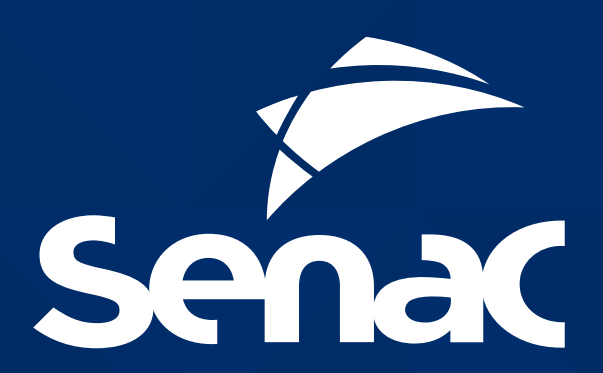

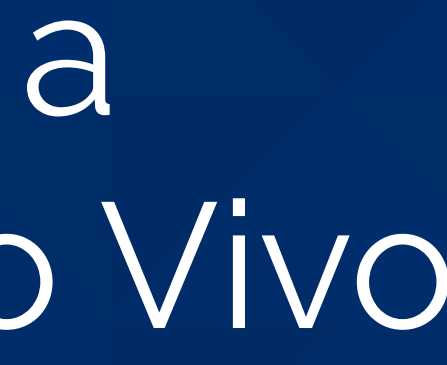

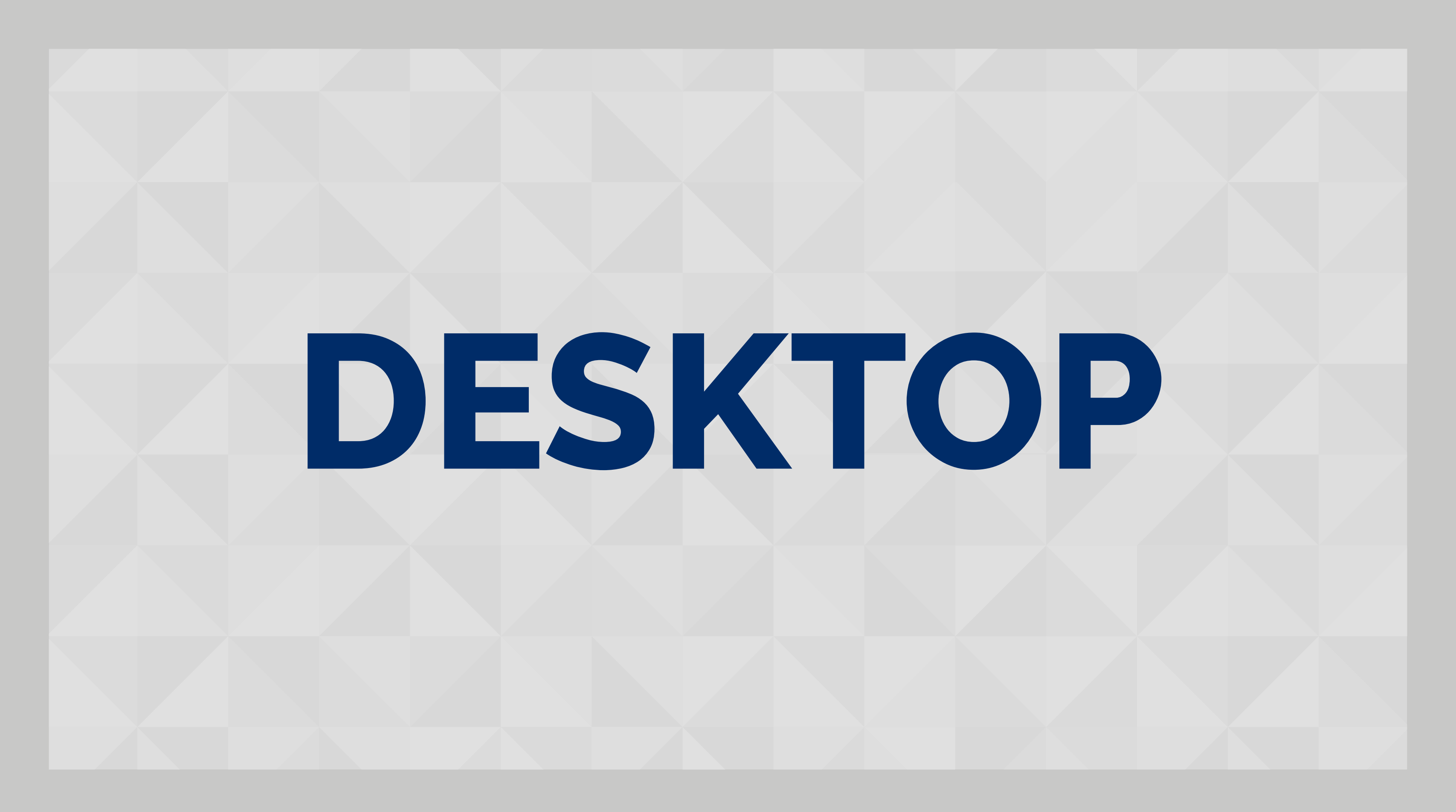

### **1.** Acesse https://teams.microsoft.com

|                        | Microsoft Teams                                         | C | Pesquise ou digite um comando |           |            |                                                                                  |
|------------------------|---------------------------------------------------------|---|-------------------------------|-----------|------------|----------------------------------------------------------------------------------|
| Ļ<br>Atividade         | Equipes                                                 | 7 | 🦲 Geral                       | Postagens | Arquivos B | loco de Anotações de Tarefas Notas                                               |
| Chat<br>Equipes        | Suas equipes<br>Sala de Aula Virtual - SENACsc<br>Geral |   |                               |           |            |                                                                                  |
| a<br>Tarefas           |                                                         |   |                               |           |            | Bem-vindo(a) a Sala de Aula Virtual - SENACsc                                    |
| m                      |                                                         |   |                               |           |            | Tente @mencionar o nome da classe ou os nomes dos alunos para iniciar uma conver |
| Calendário<br>Arquivos |                                                         |   |                               |           | <u>0</u> + | Jonas Tasca adicionou Guest 01 à equipe.                                         |
|                        |                                                         |   |                               |           | )<br>()    | Jonas Tasca adicionou Guest 03 e Guest 02 à equipe.                              |
|                        |                                                         |   |                               |           | Û          | Encerramento de Sala de Aula Virtual: 13m 25s                                    |
|                        |                                                         |   |                               |           |            | ← Responder                                                                      |
|                        |                                                         |   |                               |           | Û¢         | Sala de Aula Virtual Senac SC iniciado                                           |
|                        |                                                         |   |                               |           |            | 3 respostas de suas e Jonas                                                      |
| B                      |                                                         |   |                               |           |            | ☐ Reunião encerrada: 27s                                                         |
| Aplicativos            |                                                         |   |                               |           |            |                                                                                  |
| (?)<br>Ajuda           |                                                         |   |                               |           |            | Inicie uma nova conversa, Digite @ para mencionar alguém.                        |
| ⊉                      | ະຄື⁺ Criar uma equipe ou ingressar nela                 | ූ |                               |           |            |                                                                                  |

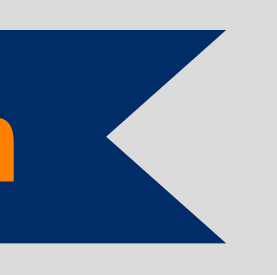

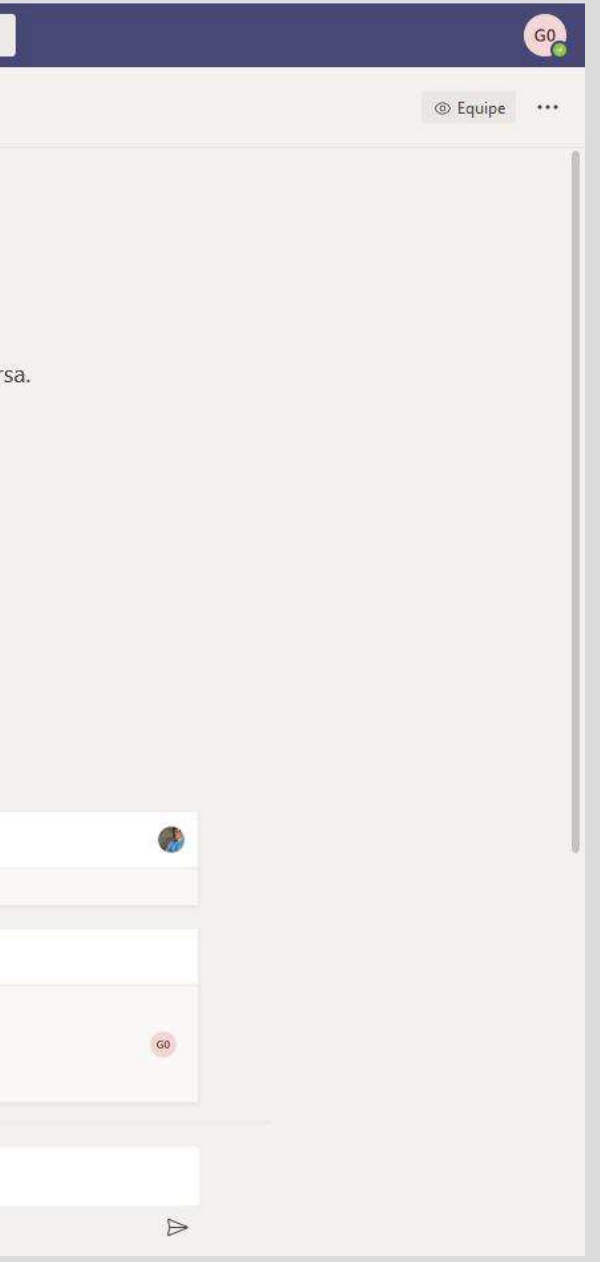

## **2.** Clique em "Equipes"

Para encontrar a Unidade Curricular/ inserido e acessar a aula OnLine:

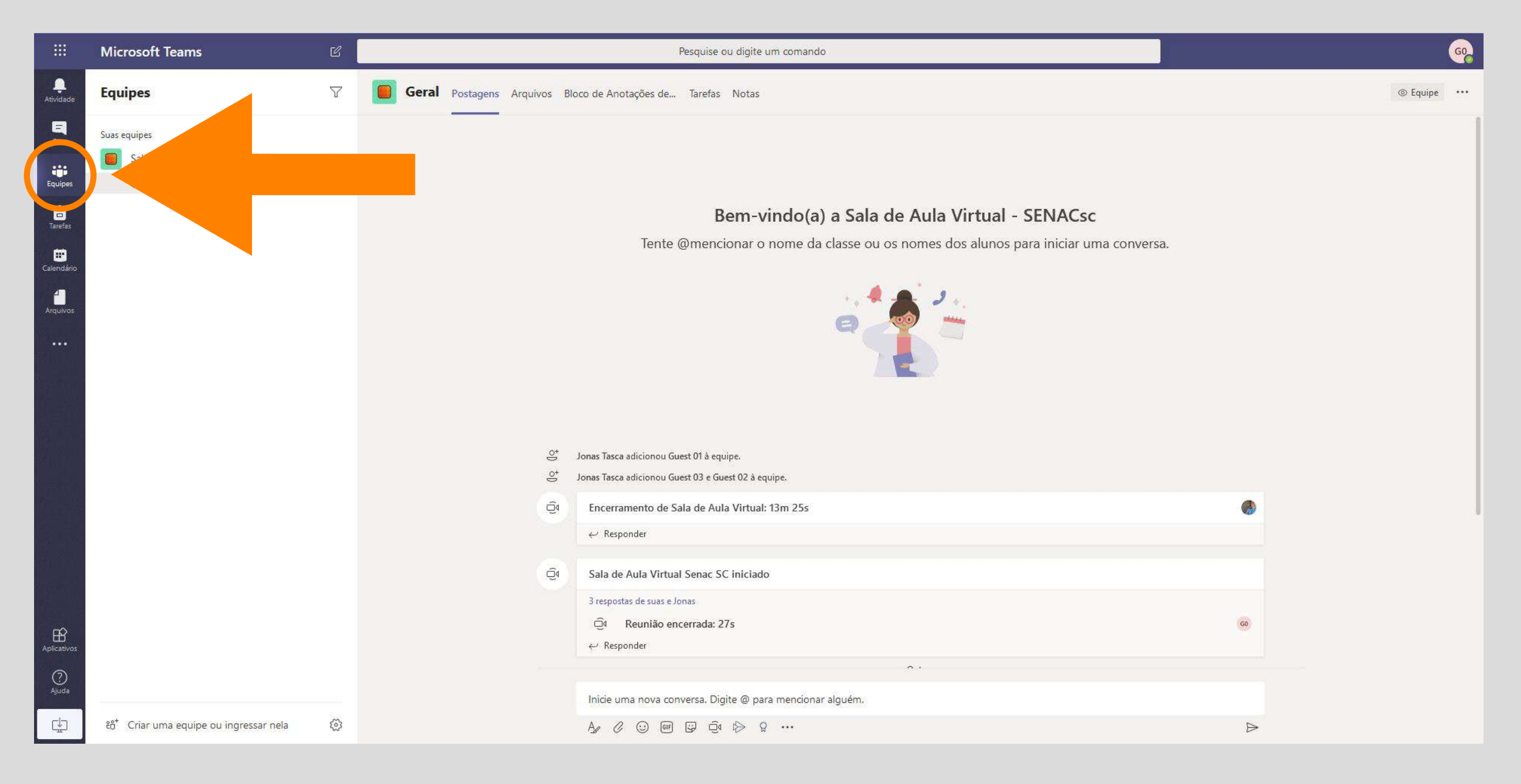

# Disciplina ou a Programação em que está

### **3** Clique em "Ingressar"

# Para acessar a aula online disponível/agendada:

|               | Microsoft Teams                          | C  | Pesquise ou digite um comando |     |                                                                         |                     |  |  |
|---------------|------------------------------------------|----|-------------------------------|-----|-------------------------------------------------------------------------|---------------------|--|--|
| <br>Atividade | Equipes                                  | V  | Geral Postagens Arquivos      | Blo | co de Anotações de Tarefas Notas                                        |                     |  |  |
| E<br>Chat     | Suas equipes                             |    |                               |     | $\leftarrow$ Responder                                                  |                     |  |  |
|               | Sala de Aula Virtual - SENACsc           |    | ę                             | Ĵ∢  | Sala de Aula Virtual Senac SC iniciado                                  |                     |  |  |
| Tarefas       | Geral                                    |    |                               |     | 3 respostas de suas e Jonas<br>©¶ Reunião encerrada: 27s<br>← Responder |                     |  |  |
| Calendário    |                                          |    |                               |     |                                                                         | Ontem               |  |  |
| Arouivos      |                                          |    | Ģ                             | j₄  | Encerramento de Teste: 5m 35s                                           |                     |  |  |
|               |                                          |    |                               |     | $\leftrightarrow$ Responder                                             |                     |  |  |
| •••           |                                          |    | ę                             | Ĵ₄  | Encerramento de Sala 1: 11s                                             |                     |  |  |
| 帶早着           |                                          |    |                               |     | $\leftrightarrow$ Responder                                             |                     |  |  |
| lu hi<br>Rife |                                          |    | ę                             | Ĵ₄  | Encerramento de Sala Virtual: 9m 16s                                    |                     |  |  |
| n<br>Testini  |                                          |    |                               |     | eq Responder                                                            |                     |  |  |
| Ť hi          |                                          |    | _                             |     |                                                                         | Hoje<br>Última lida |  |  |
|               |                                          |    | e                             |     | Reunião agora                                                           |                     |  |  |
|               |                                          |    |                               |     | Ingressar                                                               |                     |  |  |
| Aplicativos   |                                          |    |                               |     | ■ Sala Virtual Alunos iniciado ← Responder                              |                     |  |  |
| 0             |                                          |    | _                             |     |                                                                         |                     |  |  |
| Ajuda         |                                          |    |                               |     | Inicie uma nova conversa. Digite @ para mencionar alguém.               |                     |  |  |
| ₽             | ະໍຕໍ⁺ Criar uma equipe ou ingressar nela | \$ |                               |     | A₂ ℓ ☺ @ ♀ ⊡ ♥ ₽ …                                                      |                     |  |  |

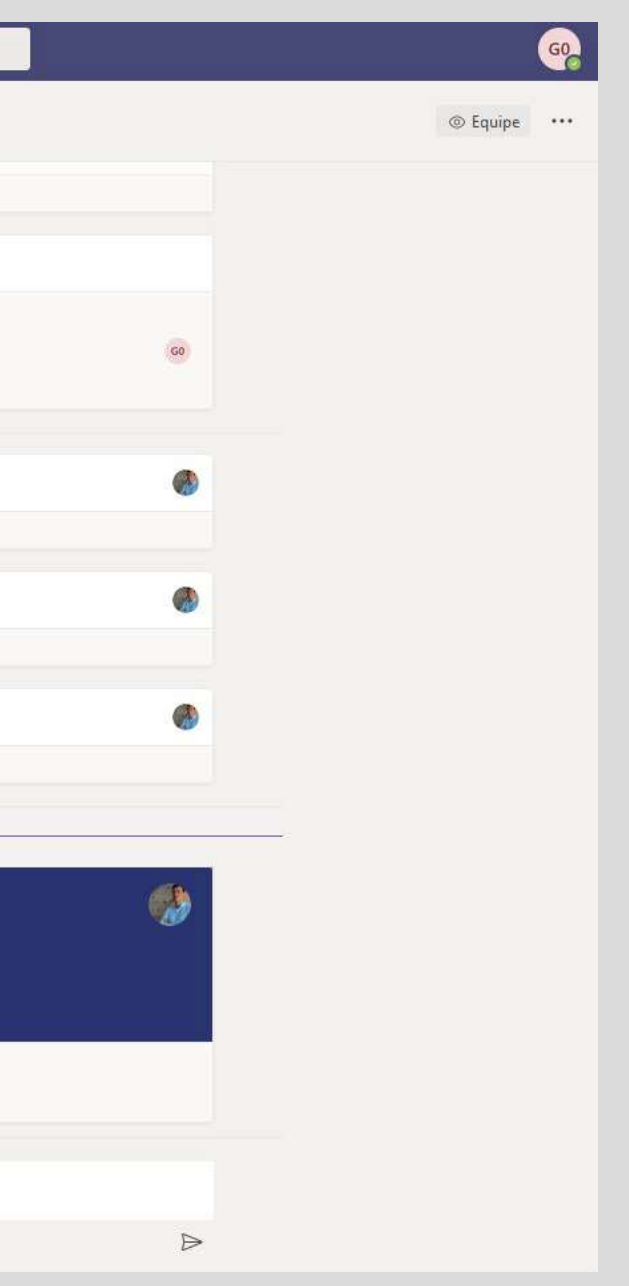

#### **Durante a transmissão ficará disponível um menu**

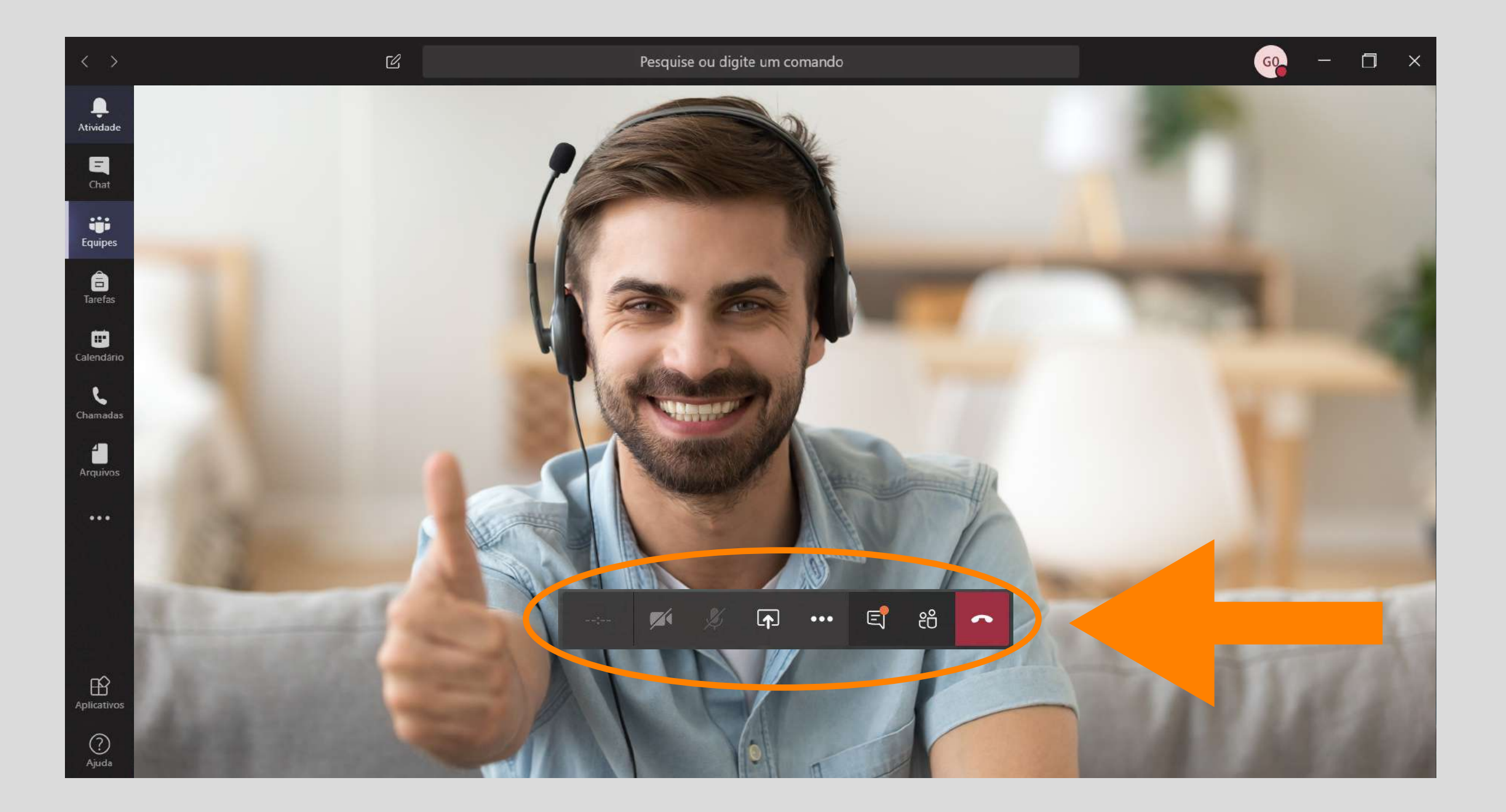

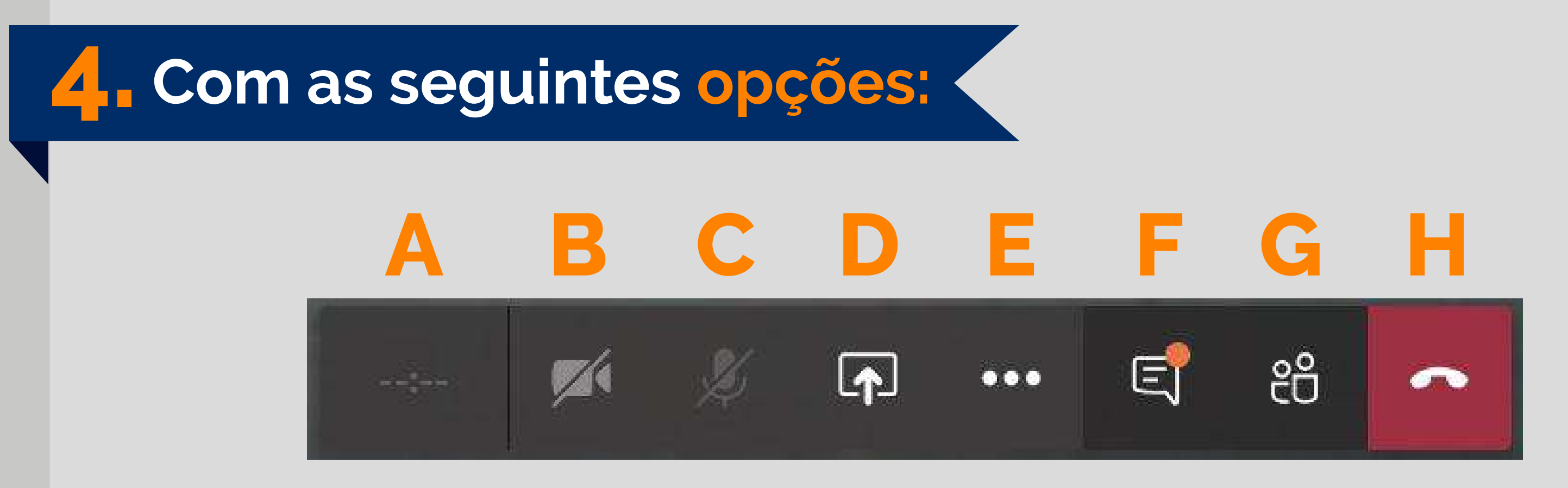

- A. Mostra o tempo de execução da transmissão ao vivo;
- **B.** Opção de habilitar/desabilitar a WebCam, tanto para o professor quanto para os alunos;
- C. Opção de habilitar/desabilitar o Microfone, tanto para o professor quanto para os alunos;
- D. Opção para compartilhamento de tela, power point ou qualquer outro aplicativo que o professor necessite para sua aula;
- E. Opção que será tratada na próxima imagem;
- **F.** Chat entre o professor e os alunos;
- G. Convidar mais alunos para participar da aula, além daqueles que já estão na sala do Teams;
- H. Desligar a transmissão ao vivo.

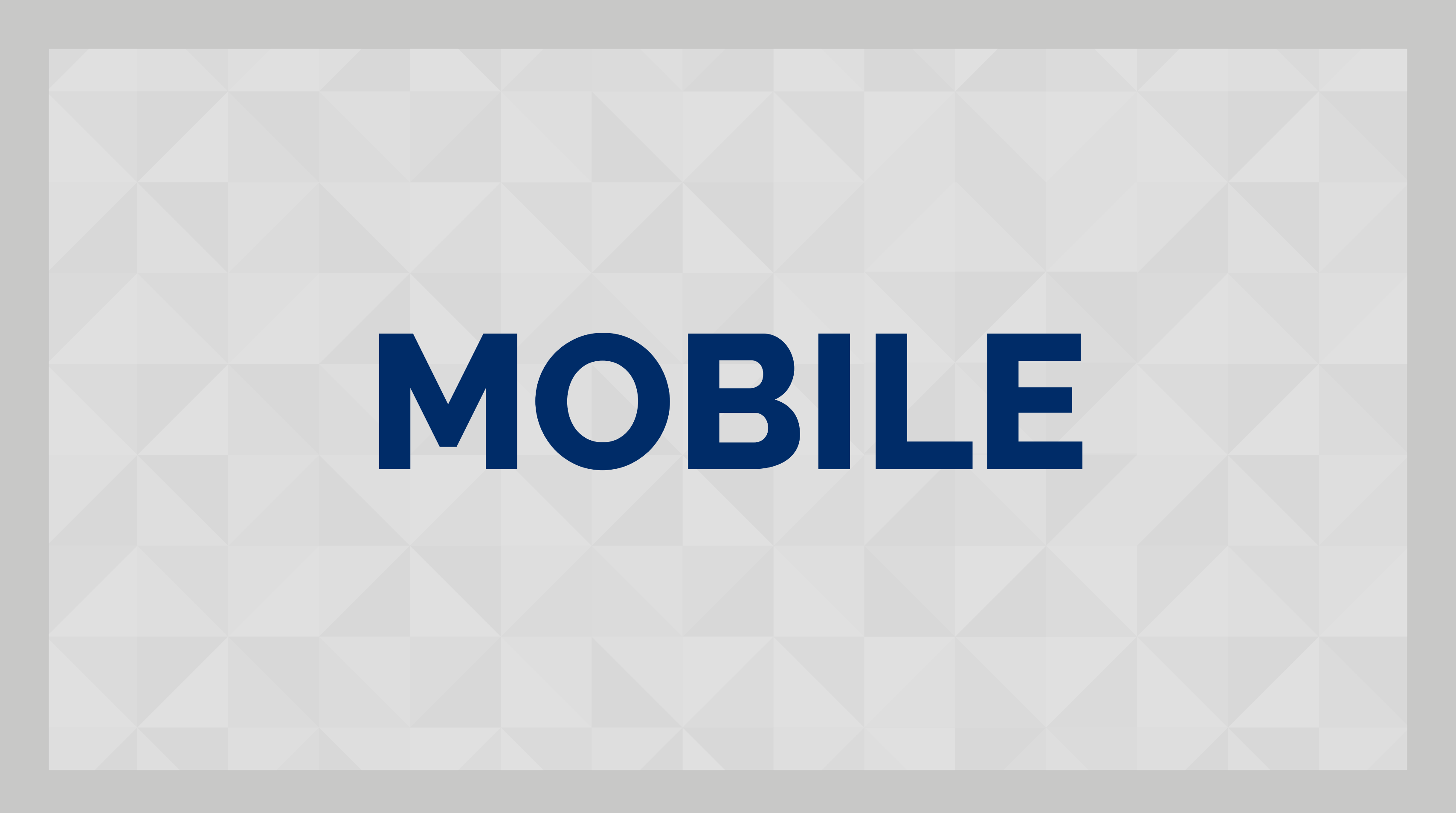

#### **Acesse a loja de aplicativos** do seu celular, busque por **Microsoft Teams**

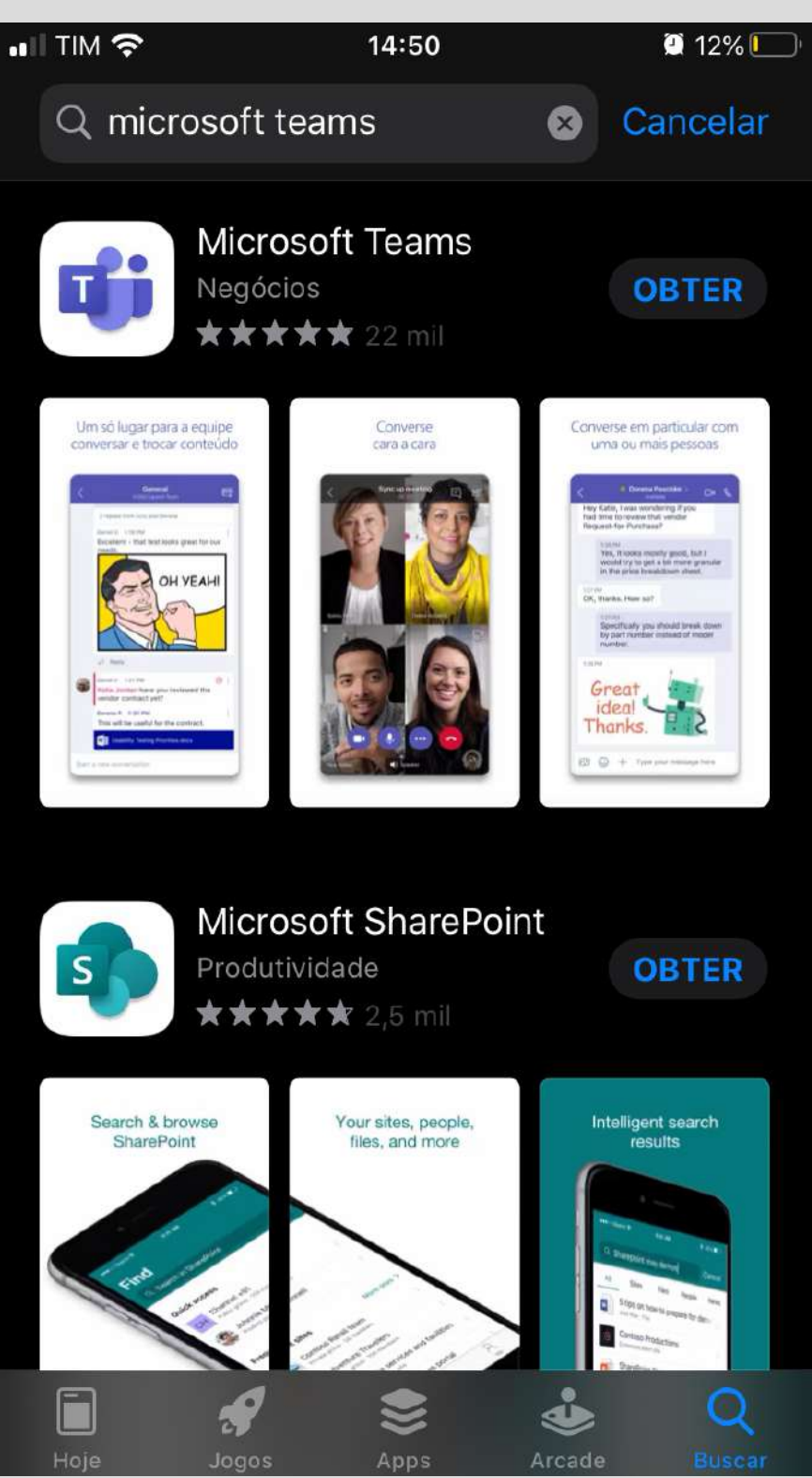

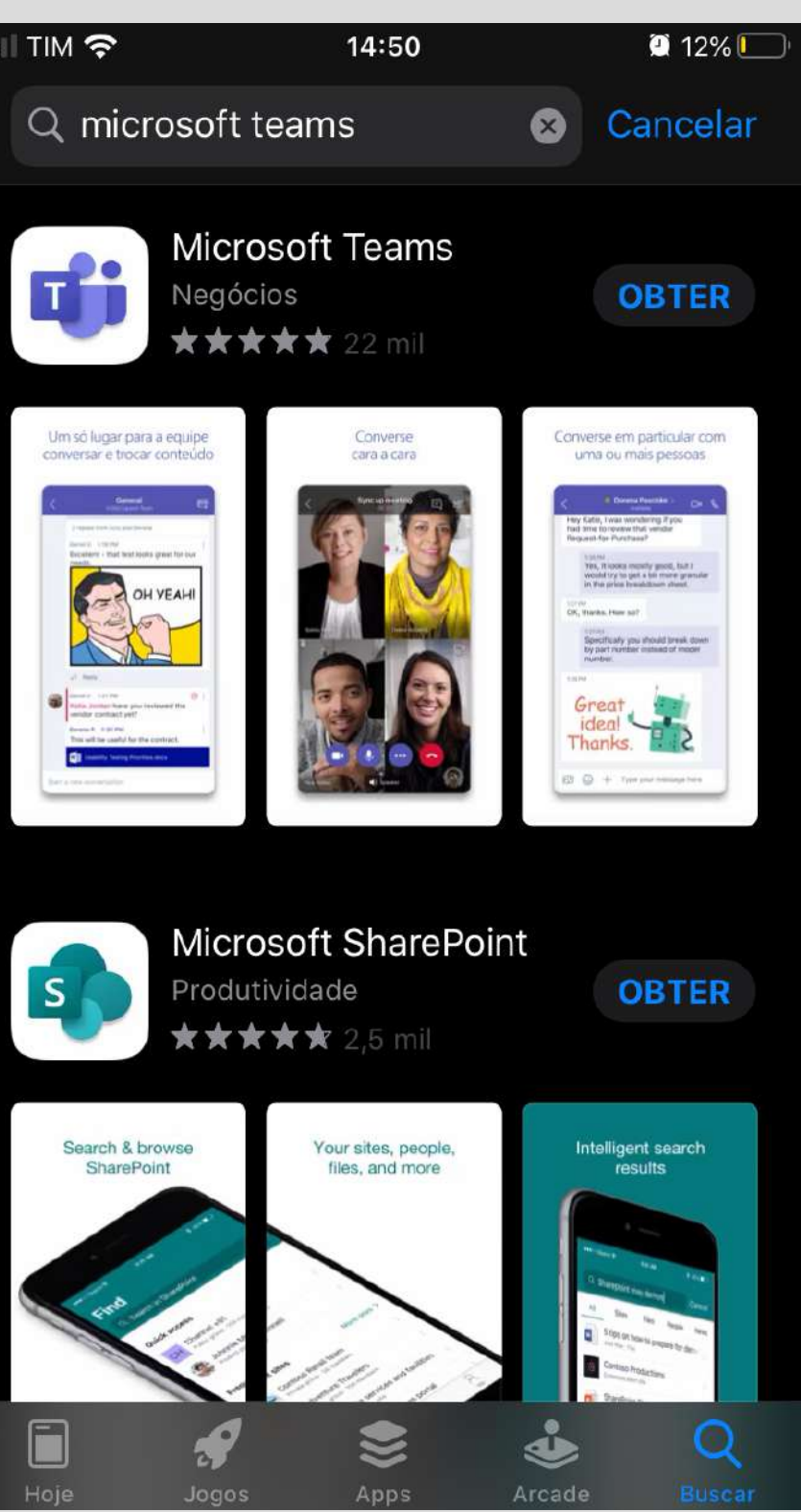

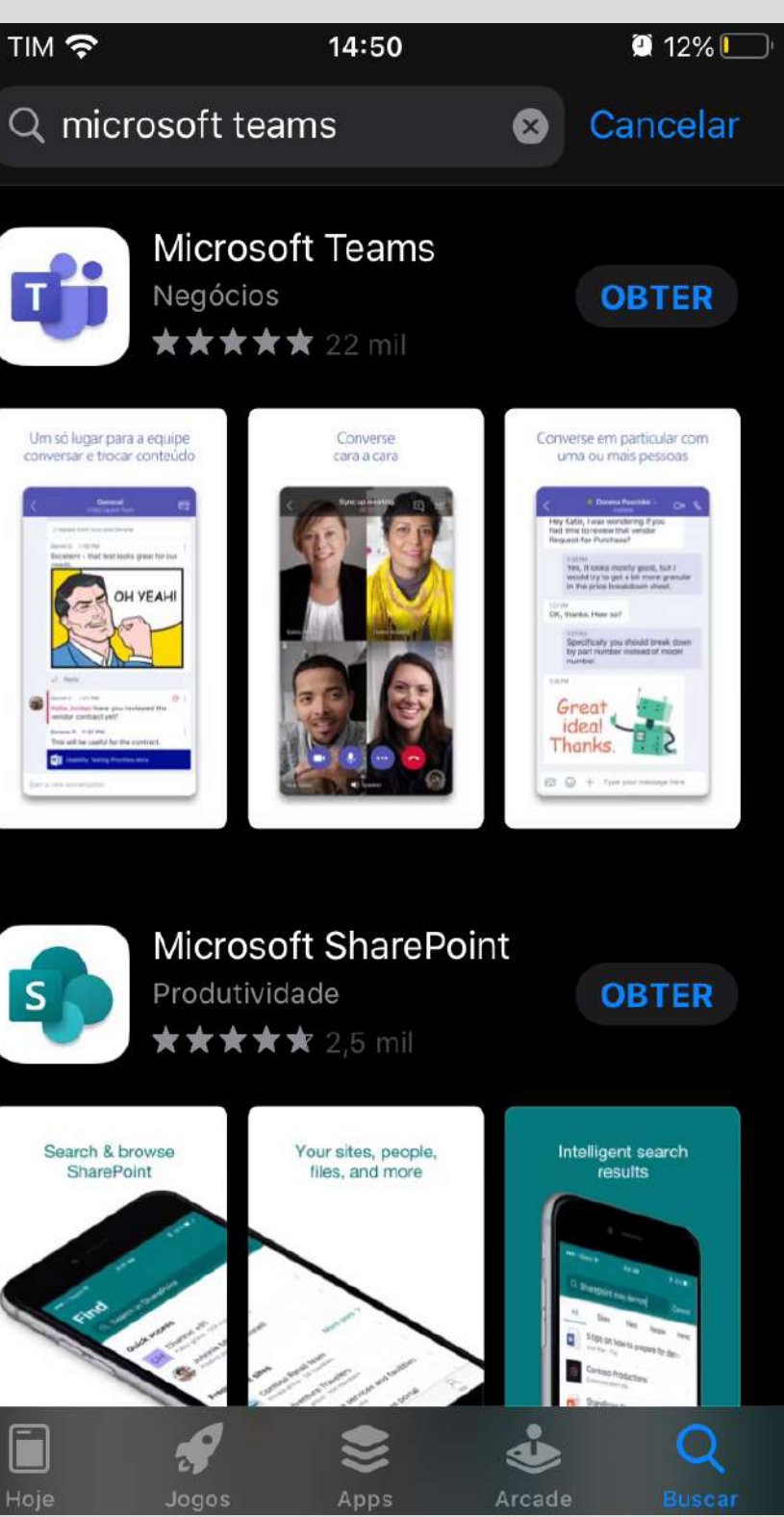

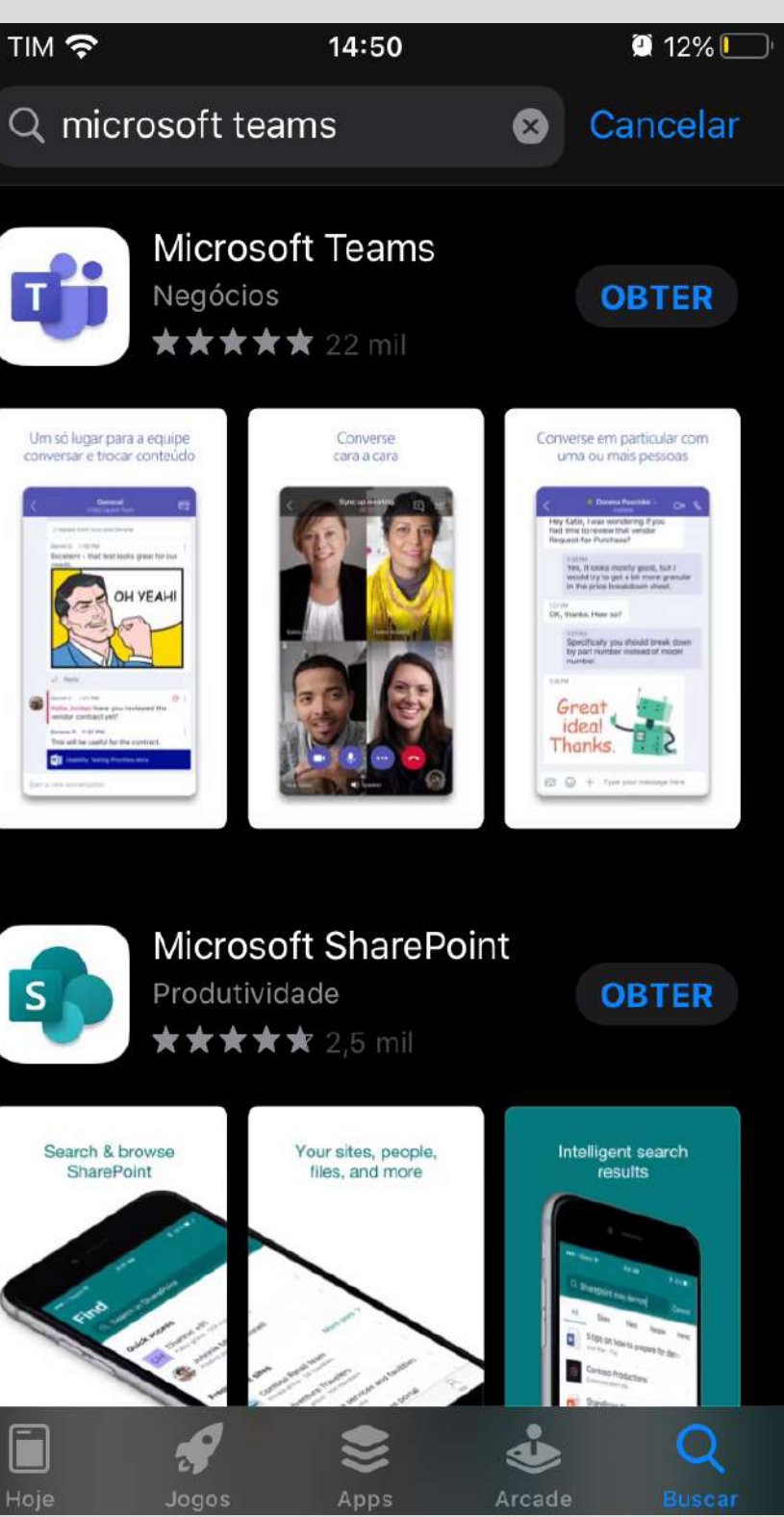

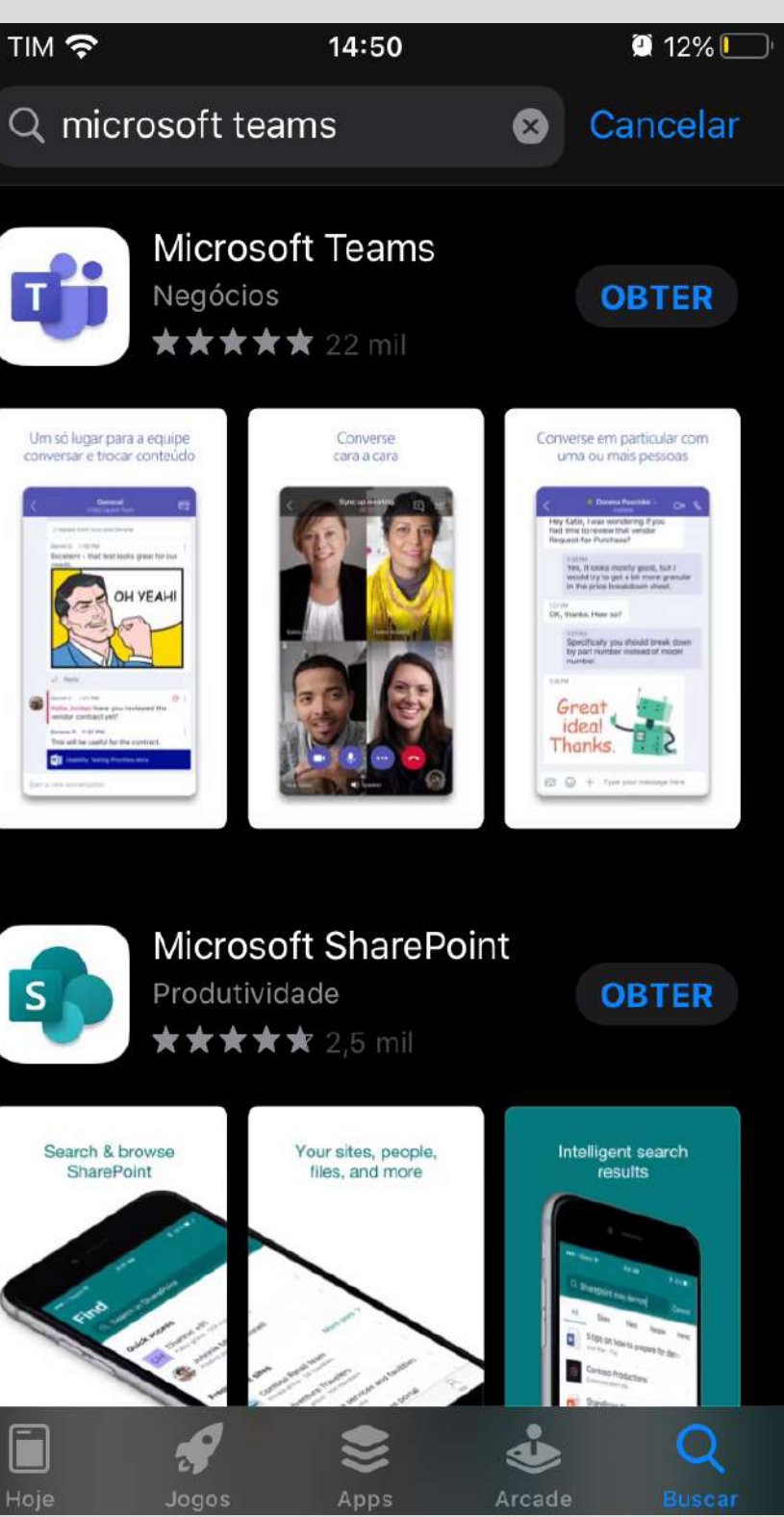

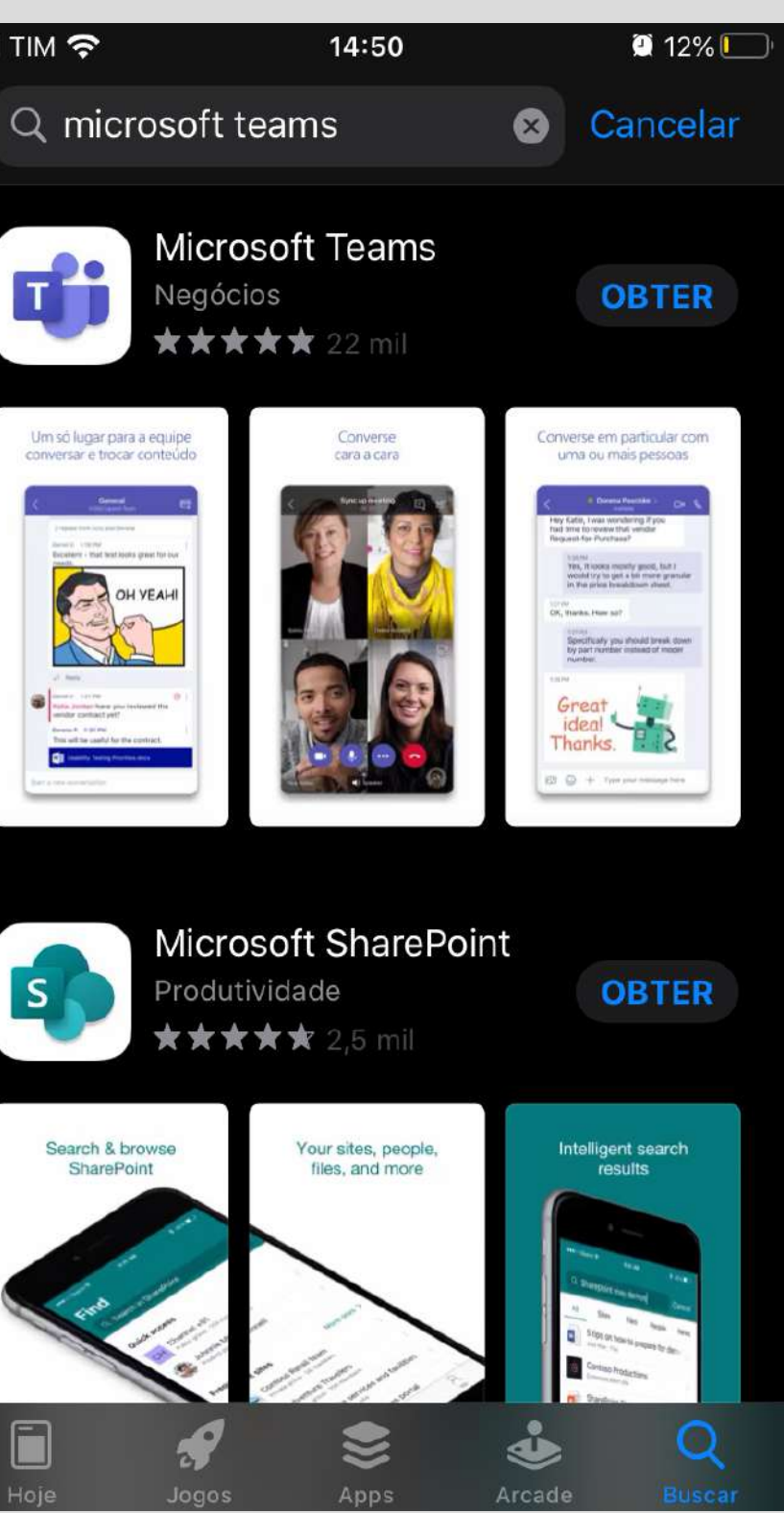

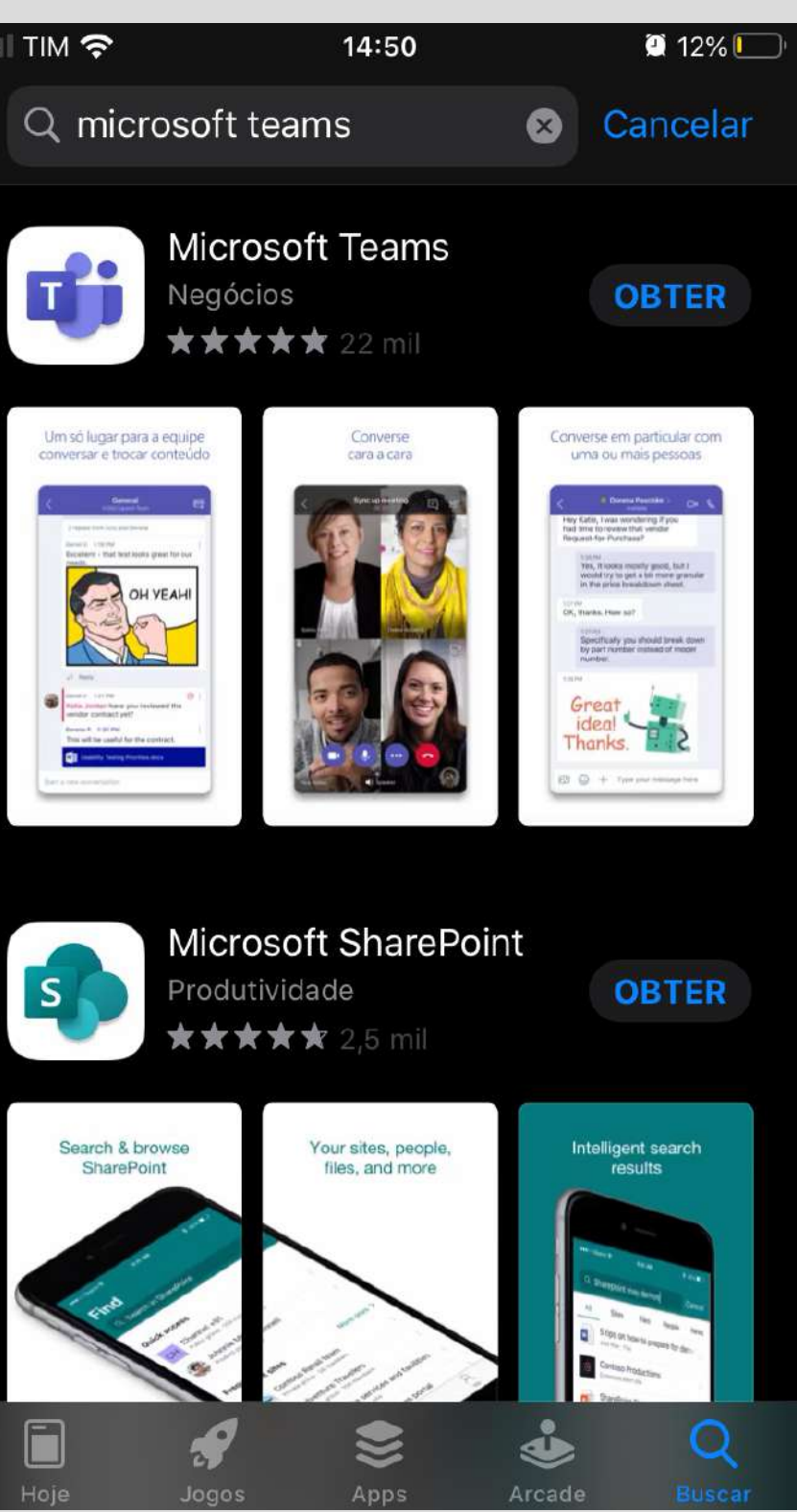

▲ App Store III

#### 2 Após instalar o aplicativo clique em "entrar"

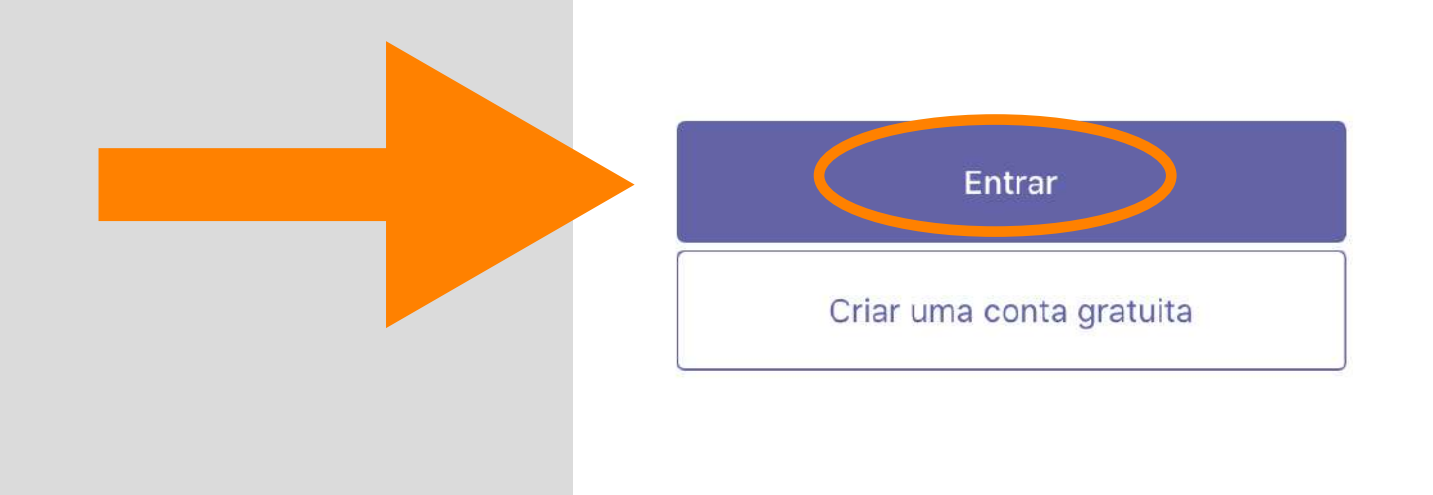

14:53

#### **Microsoft Teams**

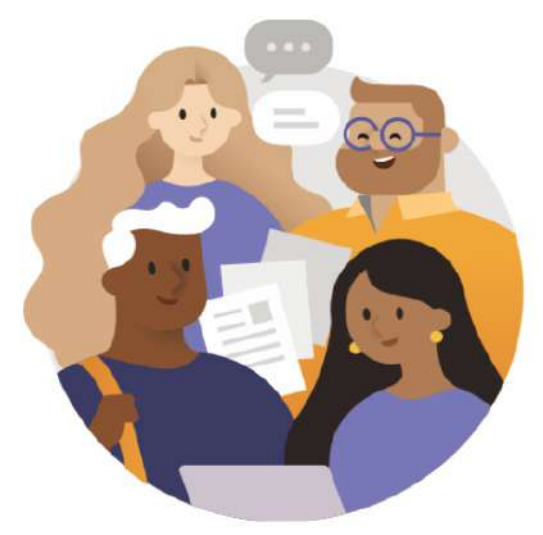

Bem-vindo ao Microsoft Teams! Um lugar melhor para que as equipes trabalhem juntas.

#### **3** Digite seu e-mail de aluno Senac (fornecido pela coordenação de curso)

<

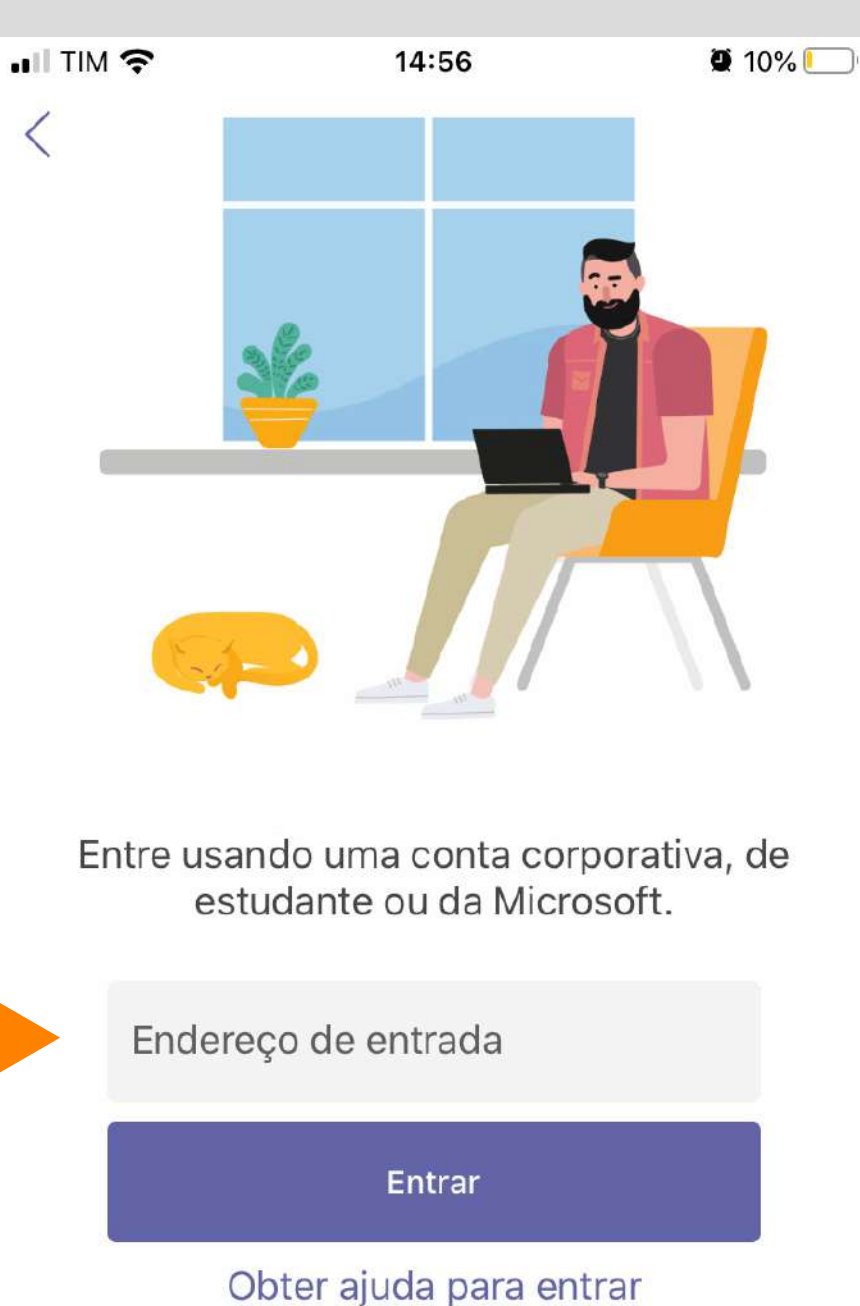

# 4 Digite a sua senha

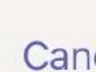

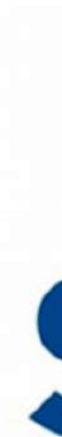

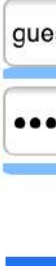

| III TIM 🔶        | 14:57                 | <b>@</b> 10% 💭 |  |  |  |
|------------------|-----------------------|----------------|--|--|--|
| Cancelar         |                       |                |  |  |  |
| <b>S</b> of      | a conta institucional |                |  |  |  |
| guest01@alunos   | s.sc.senac.br         |                |  |  |  |
| •                |                       |                |  |  |  |
| Entrar           |                       |                |  |  |  |
| © 2013 Microsoft | Suporte               |                |  |  |  |

**5** Clique em "equipes" para encontrar a Unidade Curricular/Disciplina ou a programação em que está matriculado e acessar a aula on-line

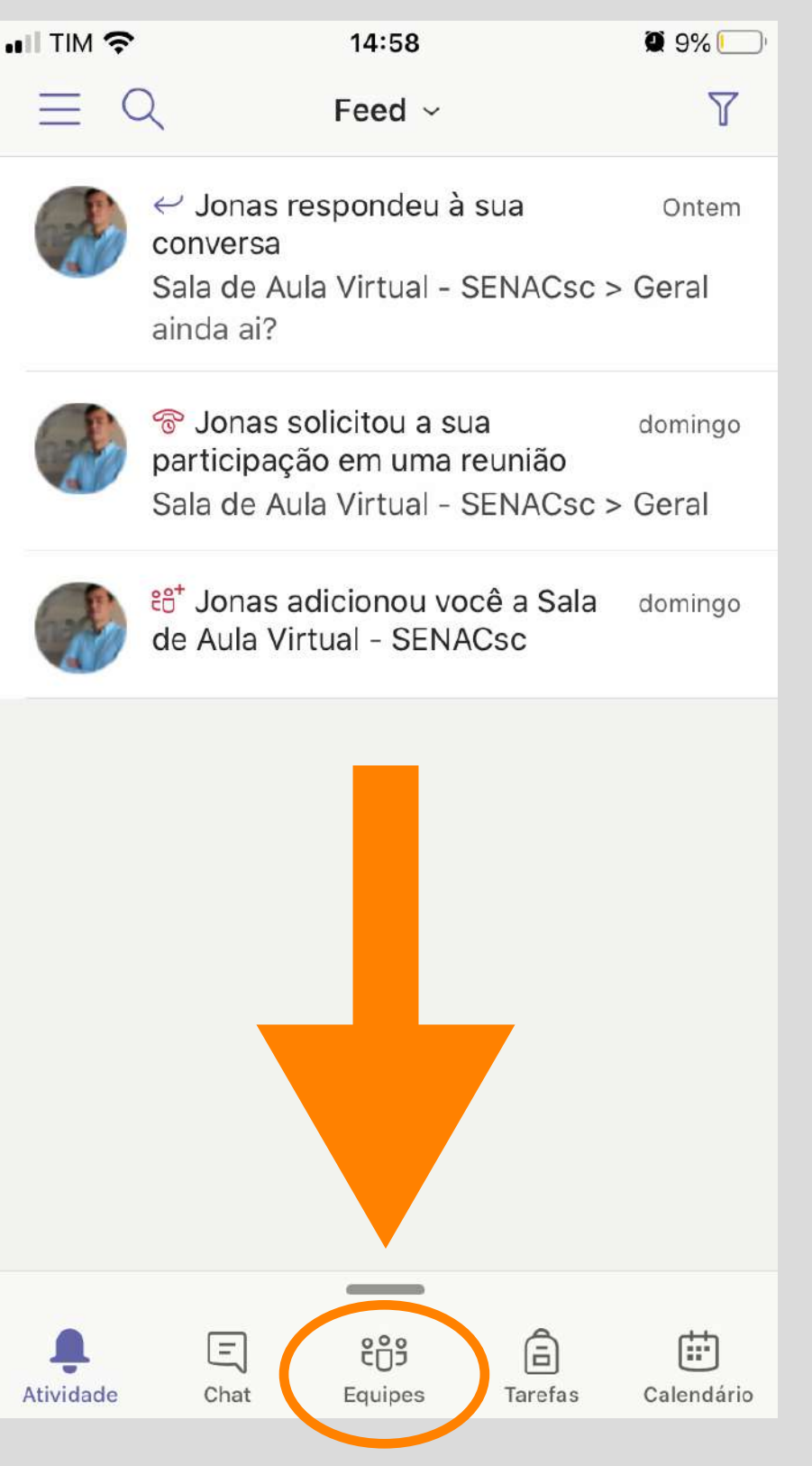

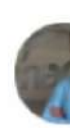

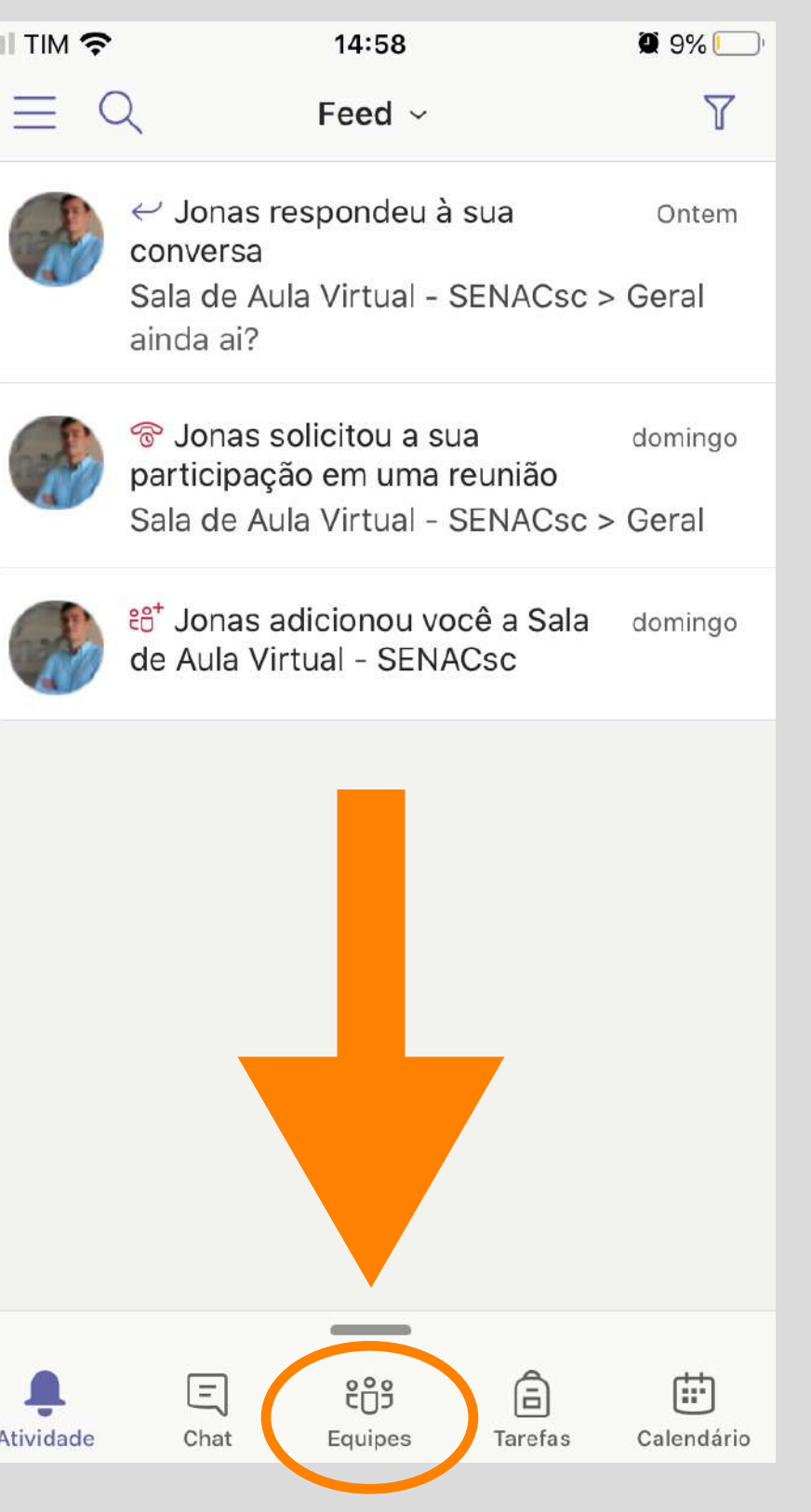

#### **6** Clique em "Geral" para verificar as salas disponíveis

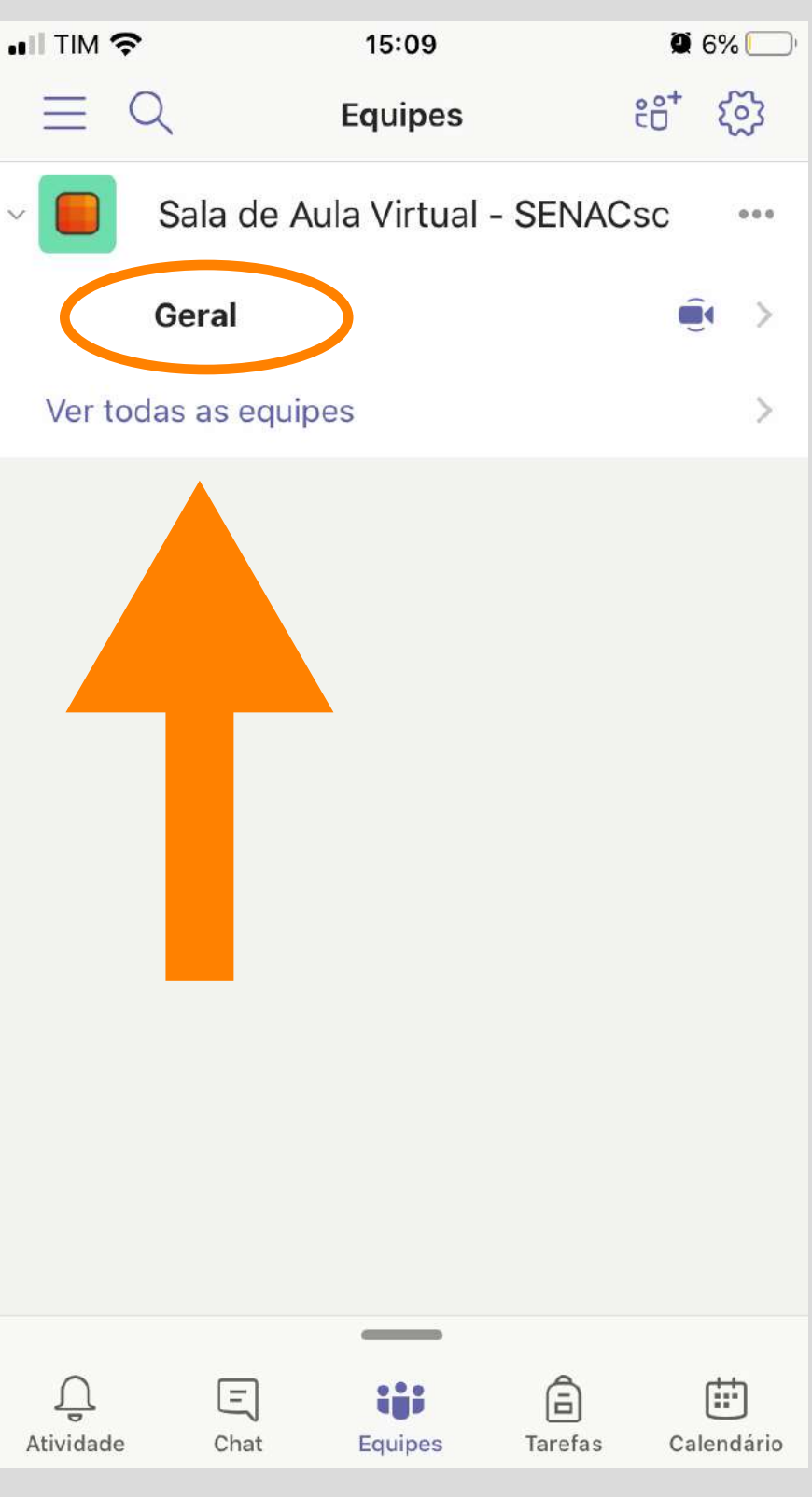

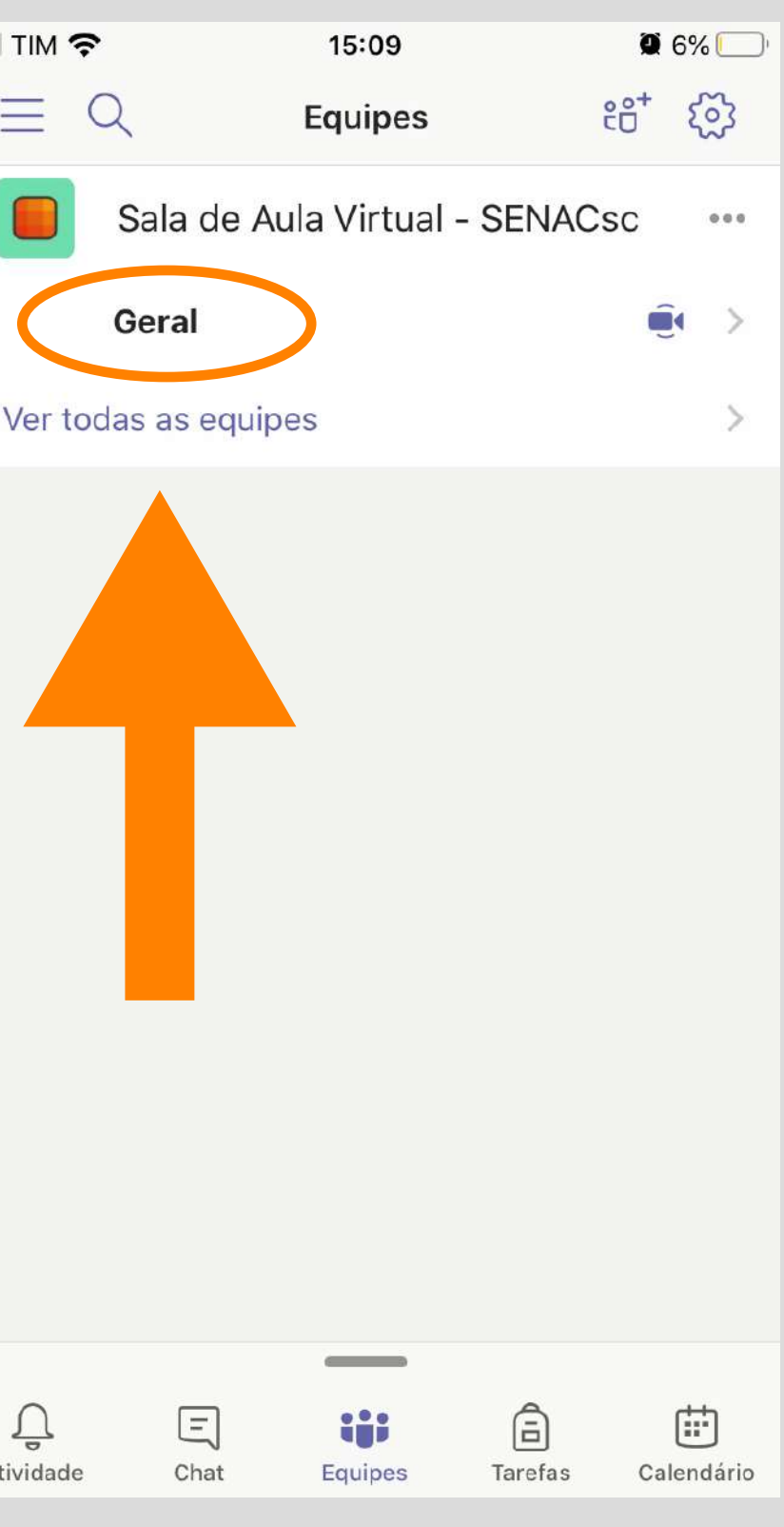

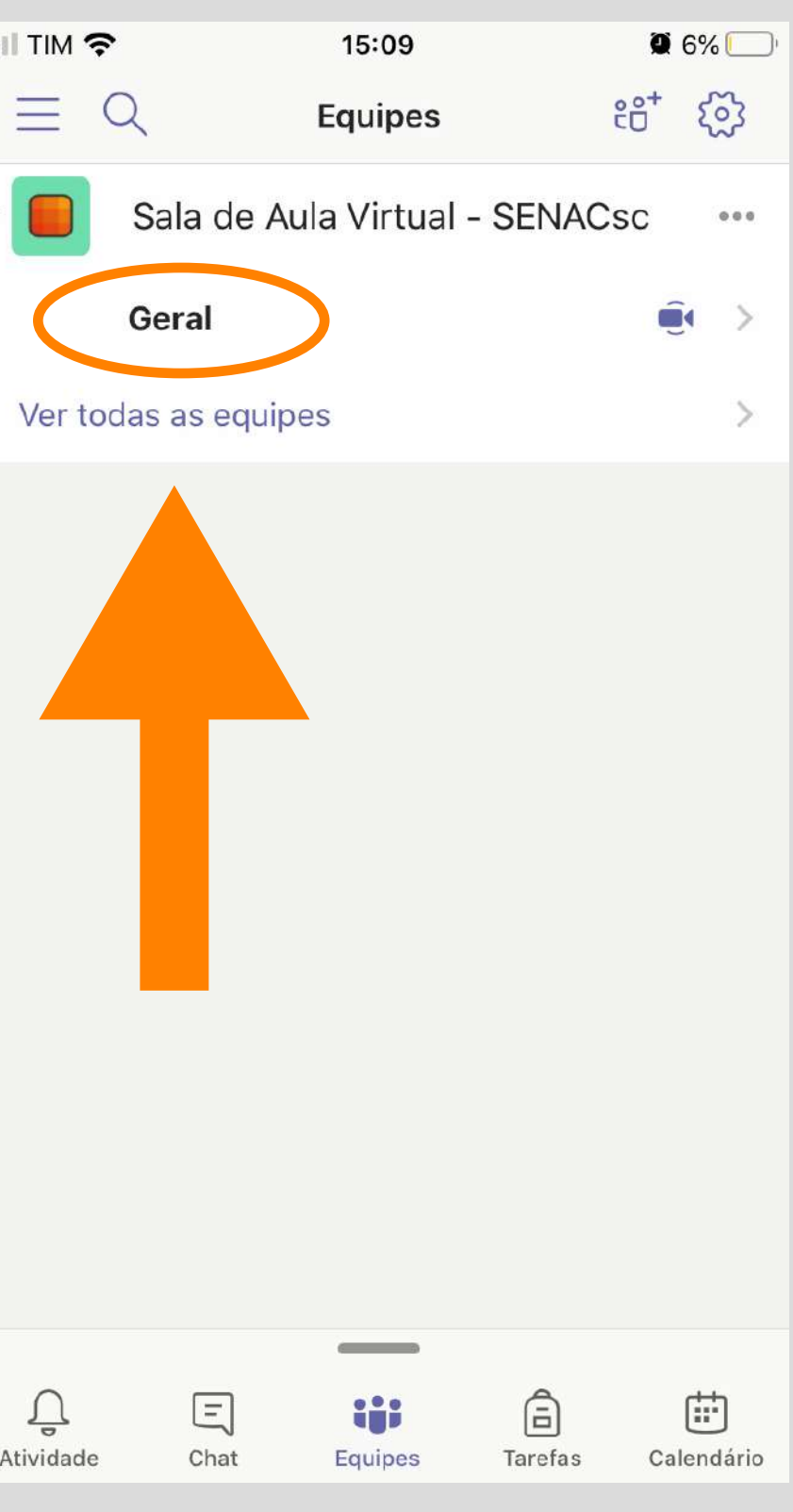

Clique em "Ingressar" para acessar a aula online disponível/agendada

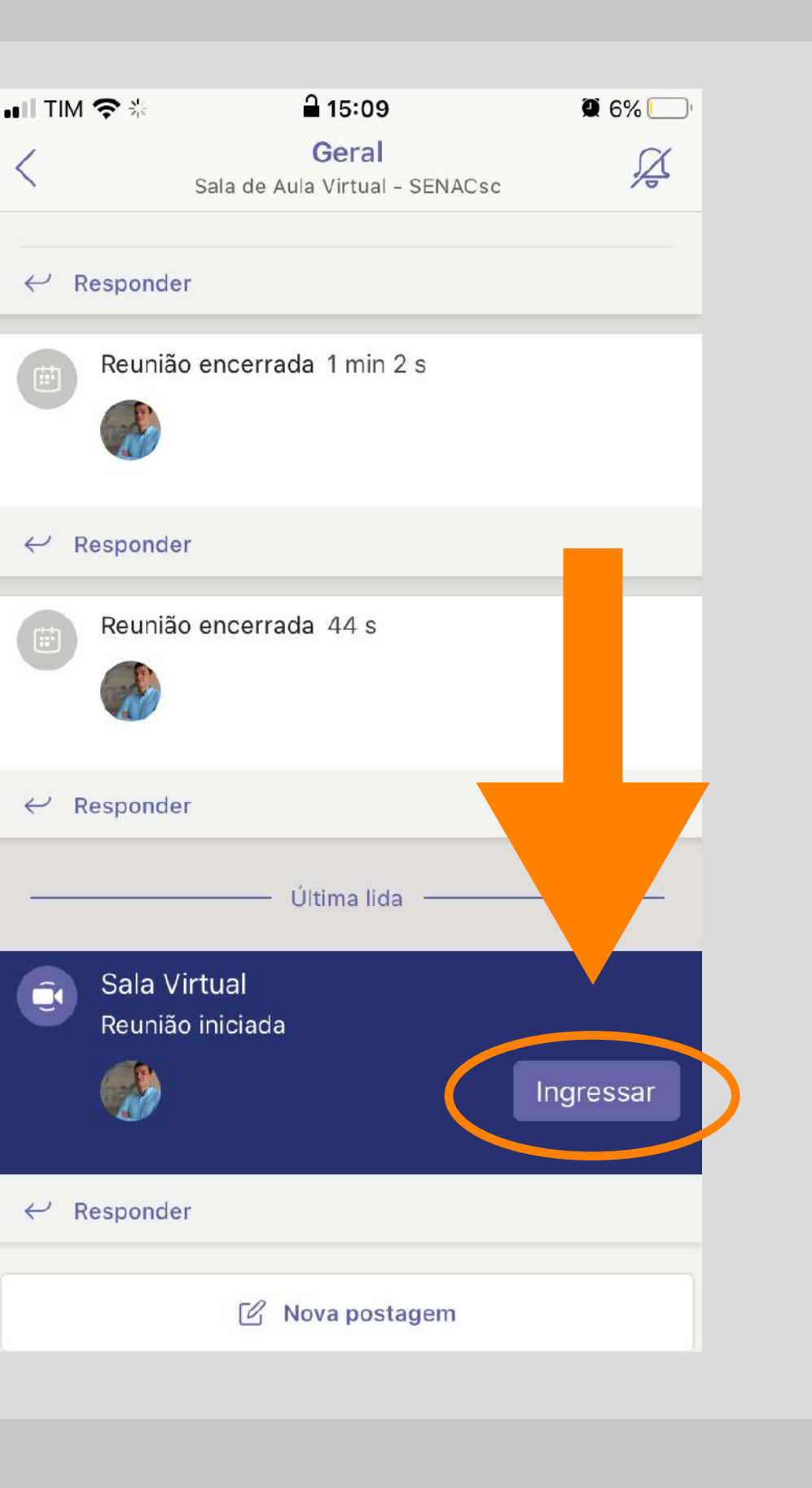

Durante a transmissão você poderá acessar os seguintes recursos

A. Opção de habilitar/desabilitar a WebCam, tanto para o professor quanto para os alunos;

**B.** Opção de habilitar/desabilitar o Microfone, tanto para o professor quanto para os alunos;

C. Acessar outras opções do menu, como por exemplo: compartilhar conteúdo, ficar em espera, iniciar gravação

**D.** Chat entre o professor e os alunos;

E. Convidar mais alunos para participar da aula, além daqueles que já estão na sala do Teams;

F. Desligar a transmissão ao vivo.

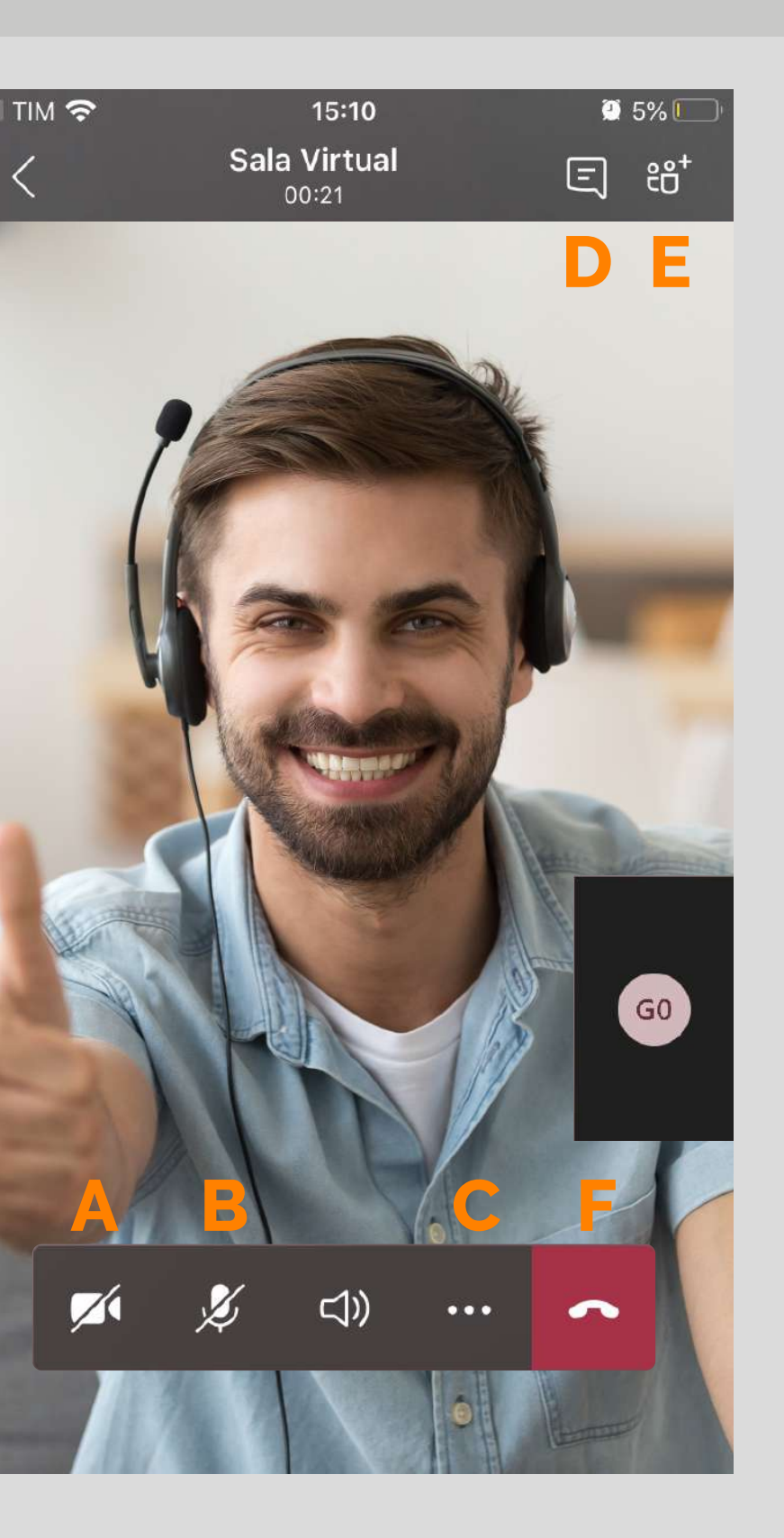

# Boa Aula

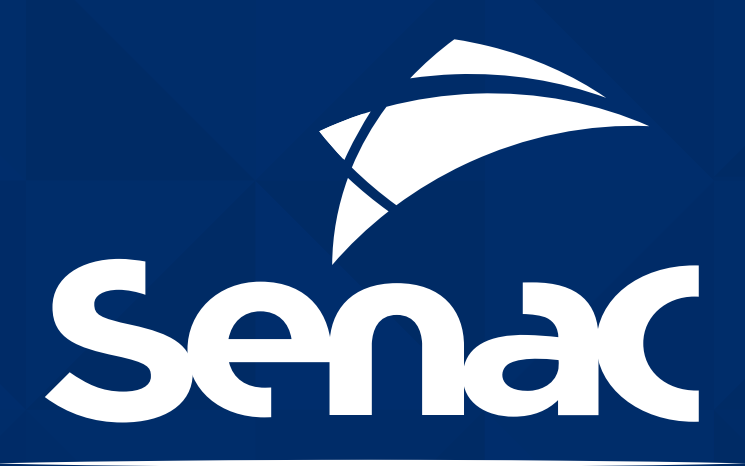

Ótimo no seu currículo

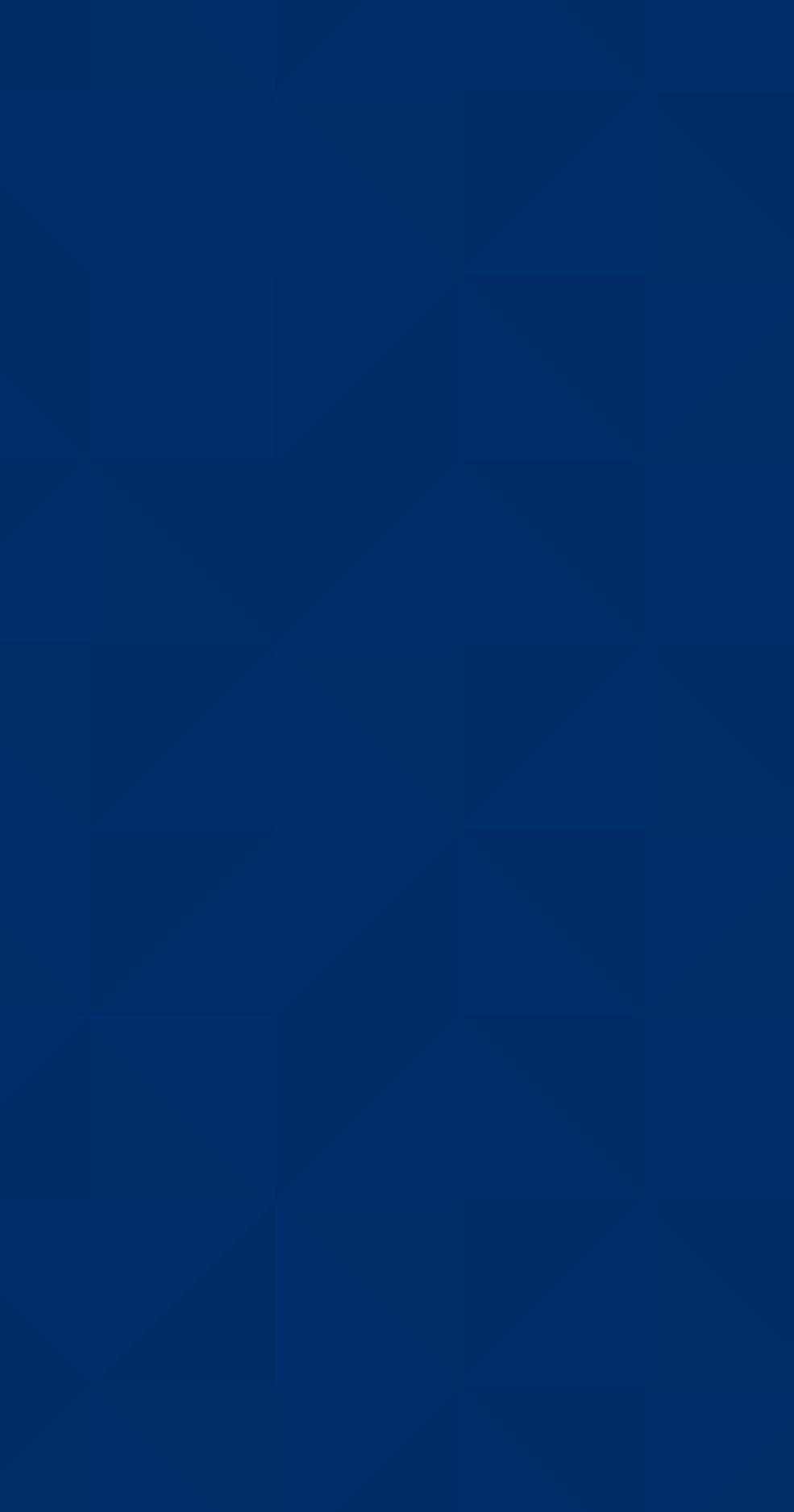